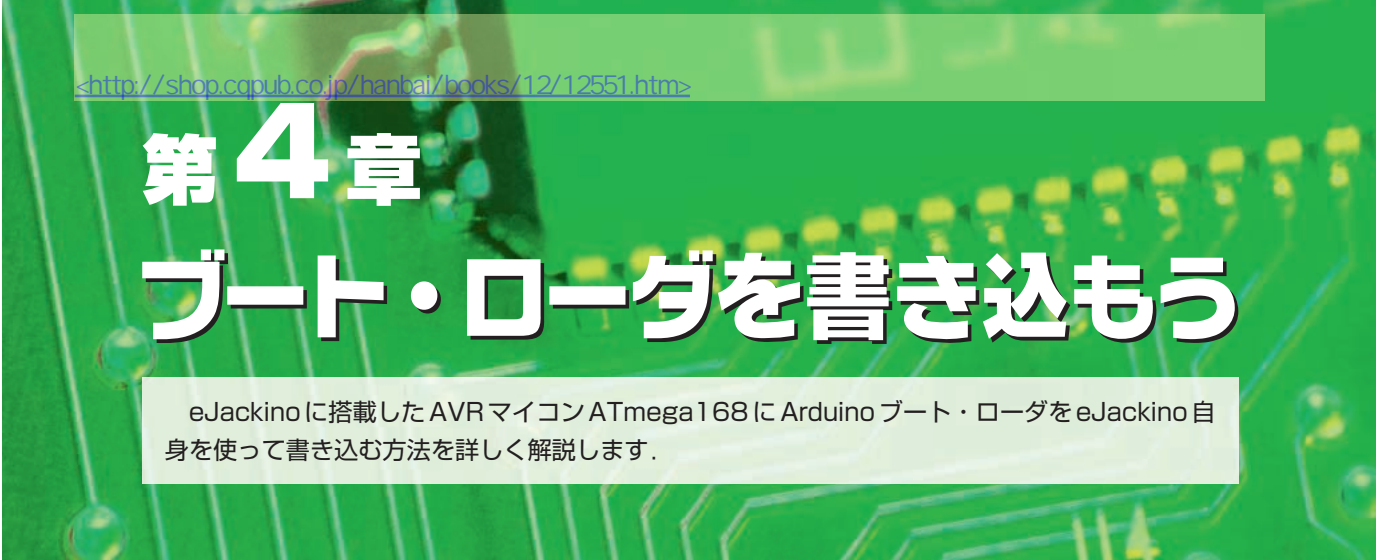

eJackino (Arduino) は基板ができあがっても ATmega168 チップにブート・ローダ (ファームウェア) を書き込んでいなければ、フィジカル・コンピューティング・プラットホームとして利用できません.

次の(1)~(9)の手順でブート・ローダを書き込みます.

- (1) USBケーブルを外しeJackinoとパソコンの接続を切り離します.
- (2) ブート・ローダ書き込みケーブルを装着します(写真4-1,写真4-2).

接続の誤りがないよう写真4-1を参照してケーブルを配線してください.

- (3) 再度 eJackino とパソコンを USB ケーブルで接続します.
- (4) C:¥Program Files¥avrduse-serjtag¥binary フォルダを開きます (図4-1).
- (5) ブート・ローダの書き込み準備のチェックをします.writer\_test.batをダブル・クリックして実行します.コマンド・プロンプトのウィンドウが開いて次のように表示されればブート・ローダの書き込み準備OKです.「quit」と入力してwriter\_test.batを終了し「(6) ブート・ローダの書き

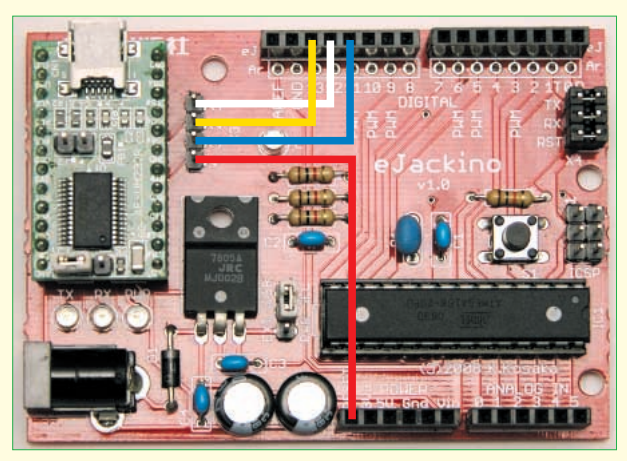

写真 4-1 ブート・ローダ書き込みケーブルの接続位置

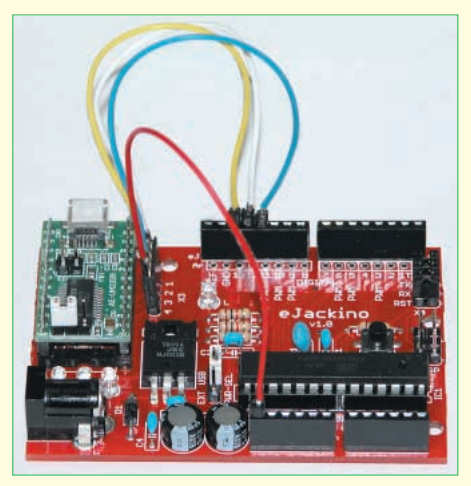

写真4-2 ブート・ローダ書き込みケーブ ルの接続例

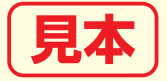